## e ラーニング語学教材

I. システム一覧・動作環境

(2021/4/1 現在)

| システム                                                                                                    | 内容                                                                                            | 動作環境                |                      |
|----------------------------------------------------------------------------------------------------|-----------------------------------------------------------------------------------------------|---------------------|----------------------|
|                                                                                                    |                                                                                               | OS                  | ブラウザ                 |
| ALC NetAcademy NEXT                                                                                                    | ・語彙学習(PowerWords Hybrid)<br>・TOEIC®L&R テスト 500・600・730 点<br>突破<br>・TOEFL ITP®テスト攻略<br>・理工系英単語 | Windows 10          | Google Chrome, Edge  |
|                                                                                                    |                                                                                               | iOS 13              | Safari Mobile        |
| *** Top://doint/printer/***           User/dgamit Heritard/S.0 (Woldows WT           User/dgamit Heritard/S.0 (Woldows WT           (NTTN); Use Gamits)           Charling B.0 (Statistics)           Charling B.0 (Statistics)           Edgewite Lights 2015 (Statistics)           RC Instructiony MCC           Mitter B.0 (Statistics) |                                                                                               | Android 6.0/7.0/8.0 | Google Chrome        |
| 3-Step CALL System                                                                                                    | <ul> <li>・聴解力養成</li> <li>・語彙力養成</li> </ul>                                                    | Windows             | Internet Explorer*   |
| eNetLibe                                                                                                    | TOEFL®テストリスニング対策                                                                              | Windows 10 Pro      | Internet Explorer 11 |

ALC NetAcademy NEXT 内「PowerWords Hybrid」と 3-Step CALL System 内「聴解力養成教材」が一部の授業の課題として使用されます。 \* Internet Explorer の開き方: スタート電 → Windows アクセサリ or 検索 ♀「Internet Explorer」

## Ⅱ. アクセス方法

以下の1,2いずれかの方法でアクセスしてください。

1. 長崎大学 HP から:在学生→システム関係『学修ポータル』→語学システム

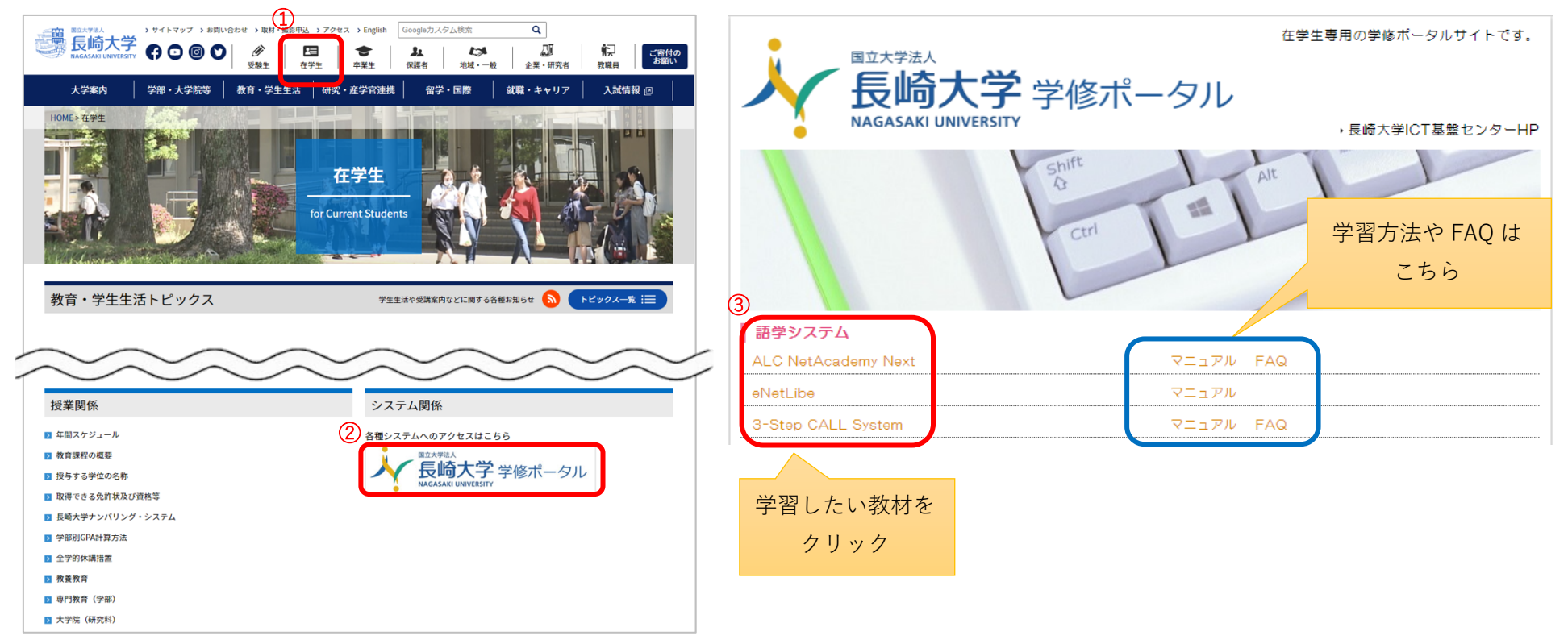

2. 以下の URL から: http://www.cc.nagasaki-u.ac.jp/portal\_s/

## Ⅲ. 学習方法

学習方法は、各教材右横にあるマニュアルを参照してください。 うまく動作しない場合は、まず各教材の FAQ(よくあるご質問)を確認しましょう。